## Fulton Bank | CASH MANAGEMENT

## **BOSS Online Banking – User Guide** Payments Details – Payment List View

BOSS Online Banking has enhanced the Payments List View and added the ability for users to view the Payment Details for all payment types.

**Note:** A user would need to add the additional column view – Payment Details, to view this information on their Payment List view.

## Adding the Payment Details column to the Payment List View

- Log into BOSS
- Click on Payments & Transfers
- Click on Payment Management
- Click the Toggle Menu icon in Payment List View

| BOSS          | Но                                        | me Payments & Trans | sfers Fraud / Risk | Management | Reporting  | Administration | n & Settings  |                 | Jeff Witmer<br>Last Login: 05/20/2                | 2020 08:08 AM |
|---------------|-------------------------------------------|---------------------|--------------------|------------|------------|----------------|---------------|-----------------|---------------------------------------------------|---------------|
| Payment Co    | enter                                     |                     |                    |            |            |                |               | Add Widget      |                                                   | •             |
| Payments L    | ist View                                  |                     |                    |            |            |                |               |                 |                                                   | *             |
| Max display o | of info: 90 days<br>Payment ⊕<br>t fields | Creation Date       | Beneficiary        | ámo.       | Effective  | Status         | Balact Beason | 🕀 D             | O5/20/2020 10     Two Week Look a     Payment Met |               |
|               | Actions                                   | Creation Date       | Beneficiary        | Amo        | Effective  | Status         | Reject Reason | Payment Type    | Payment Met                                       |               |
| 6             | View 👻                                    | 05/20/2020 08:59:33 | The Fulton Bank    | 250.00     | 05/21/2020 | Approved       |               | Wire - Domestic | Wires                                             | Cre           |

• Click the check box next to Payment Details

| All Columns                |                      |                      |                      |                     |
|----------------------------|----------------------|----------------------|----------------------|---------------------|
| <ul> <li>Amount</li> </ul> | Approval Cutoff      | Beneficiary          | Beneficiary Account  | Beneficiary Bank ID |
| Beneficiary Bank Name      | Beneficiary ID       | Clearing Method      | Client Account Name  | Comment             |
| Confirmation Number        | Contract ID          | Created By           | Creation Date        | 🔲 Credit / Debit    |
| Credit / Debit Indicator   | Credit Amount        | Credit CCY           | Credit Note Number   | Currency            |
| Customer Reference         | bit Account Name     | Debit Account Number | Debit Amount         | Debit CCY           |
| Debit Note Number          | iplicate Reason      | Effective Date       | Entry Method         | Exchange Rate       |
| 📄 File Name                | Account              | id Id                | Indicative Amount    | Indicative Rate     |
|                            | Invoice Number       | Last Action Time     | Last Approver        | Last Modified By    |
| Modified Date              | Payment Details      | Payment Identifier   | Payment Method       | Payment Type        |
| Possible Duplicate         | 🕑 Reject Reason      | Result               | Same Day ACH Payment | ✓ Status            |
| Template Code              | Template Description | Transaction Date     |                      |                     |
| Update Cancel              |                      |                      |                      |                     |

## Fulton Bank | CASH MANAGEMENT

• Click Update

The user will now see the new **Payment Detail** column added to their **Payment List View**.

| OSS         | Ho                                           | me Payments & Trans                    | sfers Fraud / Ris | k Managemei | nt Reporting   | Administration & Set | tings          |                                                                                                    | Jeff Witmer<br>Last Login: 05/20/2020 08:08 /          |
|-------------|----------------------------------------------|----------------------------------------|-------------------|-------------|----------------|----------------------|----------------|----------------------------------------------------------------------------------------------------|--------------------------------------------------------|
| Payment C   | Center                                       |                                        |                   |             |                |                      |                | Add Widget                                                                                                    |                                                        |
| Payments I  | List View                                    |                                        |                   |             |                |                      |                |                                                                                                    | ¢                                                      |
| Max display | of info: 90 days<br>w Payment ①<br>ct fields | 9 (Ĵ)<br>) Quick Entry ⊕ File Imp<br>▼ | ort               |             |                |                      |                |                                                                                                    | Show Totals O 05/20/2020 02:52 PM Two Week Look Back * |
|             | Actions                                      | Creation Date                          | Beneficiary       | Amo         | Effective Date | Transaction Date     | Possible Dupli | Payment Details                                                                                                    | Duplicate Reason 🔅                                     |
|             | View 👻                                       | 05/20/2020 08:59:33                    | The Fulton Bank   | 250.00      | 05/21/2020     | 05/21/2020           | No             |                                                                                                    |                                                        |
|             | View                                         | 05/20/2020 11:48:18                    | The Fulton Bank   | 250.00      | 05/20/2020     | 05/20/2020           | Yes            | <u></u>                                                                                                    | This is not a duplicate                                |
|             | View                                         | 05/20/2020 08:45:51                    | TEST WIRE         | 400.00      | 05/20/2020     | 05/20/2020           | No             |                                                                                                    |                                                        |
|             | View                                         | 05/20/2020 08:29:20                    | TEST WIRE         | 200.00      | 05/20/2020     | 05/20/2020           | No             | -                                                                                                    |                                                        |
|             | View 👻                                       | 05/18/2020 10:54:07                    | Flat Stanley      | 2.00        | 05/18/2020     | 05/18/2020           | No             | Tesing payment details line 1<br>testing payment line details 2<br>testing payment details line 3<br>testing payment line detials 4 |                                                        |

**Note:** A user would need to include details within their payment to see this detail. If they do not include details with their payment the column will show "-". The details column will be included in any print out or export from the Payment List View.